# Серия фотоловушек

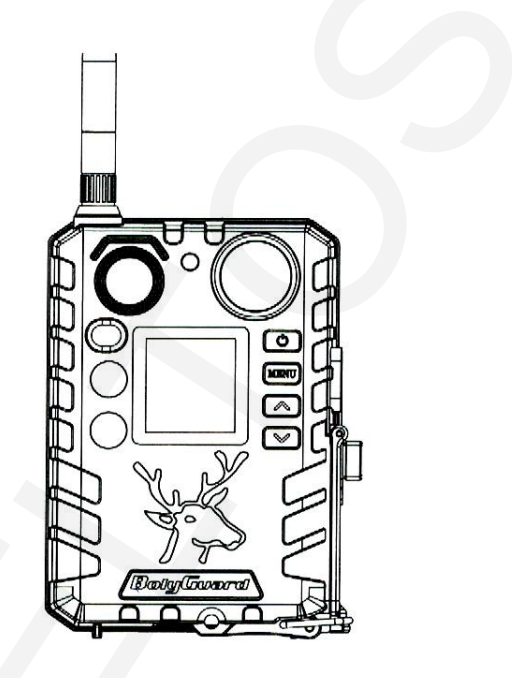

# BG310 - BG310M

# 1. Начало работы

Камера серии BG310, это цифровая инфракрасная автоматическая камера наблюдения.

Включает цветной ЖК-дисплей 1,44 "и батарею 2 \* 18650, порт USB для внешнего питания, может заряжать батарею 18650.

#### Вы можете выбрать разные модели в соответствии с различными потребностями.

BG310 — базовая версия без модуля связи.

ВG310-FP — укомплектованная версия, с батареей 2 \* 18650, картой SD и адаптером 1. BG310-M — версия с модулем связи.

BG310-MFP — укомплектованная версия, BG310-M с 2 \* 18650 батарея, 1 SD карта и адаптер.

# 2. Операции с камерой

# 2.1 Батареи / источник питания

• Батарея

Камера питается от 2 \* 18650 батарей.

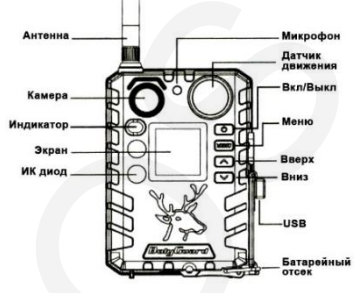

# Внешний источник питания

Также возможно питание устройства или зарядка батареи 18650 в устройстве через внешний адаптер питания USB (5 B / 2 A) или солнечную панель. (Внешний источник питания не входит в комплектацию) Функция порта USB: (Автоматически определяется камерой) ► Зарядка: в этом режиме USB заряжает аккумулятор камеры 18650. ► Mass Storage: В этом режиме камера будет действовать как запоминающее устройство. Вы можете читать или копировать фотографии или видео на 50-карту.

#### 2.2 Информация о карте SD

В этой камере используется MicroSD. Используйте MicroSD карты 10 класса и выше, которые имеют высокую скорость передачи и длительный срок службы для интенсивной съемки в самых экстремальных условиях на улице.

 Вставьте карту памяти в камеру перед включением камеры. Эта камера поддерживает карты емкостью до 32 ГБ и не имеет встроенной внутренней памяти. Камера не будет работать без правильно установленной в нее карты SD.

 Не извлекайте карту памяти, когда камера включена. Извлечение карты памяти, когда камера включена, может привести к повреждению внутренних компонентов камеры.

 Если у вас возникли проблемы с вставленной картой памяти, попробуйте переформатировать SD-карту, используя параметр основных настроек камеры.

# 2.3 Информация о SIM-карте

Эта функция доступна только для моделей с функцией связи.

Вставьте SIM-карту в камеру перед включением камеры. Размер гнезда для SIM-карты камеры соответствует размеру стандартной SIM-карты. Если у вас есть SIM-карта нано или микроразмера, для подключения камеры к сотовой сети через SIM-карту потребуется использовать адаптер SIM-карты (входит в комплект большинства SIM-карт).

Поддерживаемые беспроводные диапазоны:

√ GSM: B3 / B8

✓ WCDMA: B1 / B8

# ✓ LTE FDD: B1 / B3 / B7 / B8 / B20 / B28A

ПРИМЕЧАНИЕ. Камера по-прежнему будет работать без SIM-карты. SIM-карта необходима только для обмена сообщениями по беспроводной / сотовой связи.

## 2.4 Режимы камеры

Доступ к различным режимам осуществляется нажатием кнопки ОК, отмеченной на камере.

 Режим ВЫКЛ. Чтобы выключить камеру, когда экран дисплея активен, нажмите и удерживайте кнопку ОК, пока экран не выключится. Камера по-прежнему потребляет небольшое количество заряда батареи в режиме ВЫКЛ. Мы рекомендуем вынимать батареи, если камера не будет использоваться в течение длительного периода времени.

- Режим SETUP [Тестовый режим] Чтобы включить камеру, нажмите и удерживайте кнопку ОК, пока не активируется экран дисплея. В этом режиме вы можете настроить параметры камеры или воспроизводить снимки и видео, снятые камерой, на ЖК-дисплее. После переключения камеры в положение «ВКЛ» и, если камера остается в бездействии более 20 секунд, камера автоматически переключается в режим охоты, как описано ниже.
- Вкл. [Режим охоты] Чтобы войти в режим включения, сначала войдите в режим настройки, в режиме настройки автоматически войдите в режим включения через 20 секунд (BG310-M 180 секунд) без каких-либо операций. Перед входом в режим охоты передний (красный) светодиод будет постоянно мигать в течение примерно 10 секунд, а затем погаснет. Это предварительно установленное время позволяет вам при необходимости отрегулировать положение камеры, прежде чем камера станет активной. Камера будет делать снимки или видео при обнаружении движения и / или через определенные променутки времени в соотвестствии с запрограммироваными настройками.

#### 2.5 Управление изображениями и / или видео

Переведите камеру в режим ТЕСТ / НАСТРОЙКА и нажмите кнопку ПИТАНИЕ, чтобы просмотреть изображения или видео. На ЖК-экране отобразится последнее изображение или видео. Нажимайте кнопки ▲ / Вверх или ▼ / Вниз, чтобы пролистать снимки и видеозаписи.

ПРИМЕЧАНИЕ. Видео нельзя просматривать прямо на камере.

#### 2.6 Отправка через MMS / GPRS / Molnus

Эта функция доступна только для моделей с функцией связи.

Изображения могут быть отправлены непосредственно на ваше беспроводное устройство / электронную почту / Molnus, в зависимости от настроек режима отправки.

1) Вставьте SD и SIM-карту в камеру перед включением камеры.

2) Включите камеру в режиме TEST / SETUP. Убедитесь, что SIM-карта распознается и

уровень сигнала достаточный. ↑ Указывает, что камера распознает SIM-карту. × Указывает, что камера или SIM-карта не распознана, что SIM-карта не работает из-за проблем с подключением / активацией.

3) Выберите настройку режима отправки и заполните необходимые параметры.

У вас есть варианты Molnus (настройка по умолчанию), MMS по телефону, MMS по электронной почте или GPRS по электронной почте. Видео будет отправлено менее чем за 20 миллионов.

4) Нажмите «Питание» для просмотра фотографий, хранящихся на камере.

5) Найдите картинку, которую вы хотите отправить вручную.

6) Нажмите кнопку MENU, чтобы открыть опцию «Получатели».

 Нажмите «ОК», чтобы отправить изображение с помощью опции обмена сообщениями, выбранной в настройках камеры.

#### 2.7 Установка пароля

Для настройки шифрования введите предварительно заданный четырехзначный пароль для входа в камеру. Эта функция помогает защитить вашу конфиденциальность.

Эта функция отключена по умолчанию. Чтобы использовать эту функцию:

2.7.1. Нажмите ▲ / ▼, чтобы изменить число от 0 до 9, и ◀ / ▶, чтобы изменить пароль. 2.7.2. Для вступления в силу один и тот же пароль должен быть введен дважды.

2.7.3 После того, как пароль настроен, вам потребуется ввести тот же пароль при следующей загрузке, чтобы войти в камеру.

Если вы забыли свой пароль, пожалуйста, свяжитесь с нами для помощи.

# 3. Настройки камеры и дисплей

# 3.1 Настройки интерфейса и дисплея

Чтобы обновить настройки камеры, включите камеру, чтобы активировать экран дисплея.

ОК / Питание: включение и выключение, сохранение настроек параметров, вход или выход из режима воспроизведения.

Меню: вход или выход из меню.

🔺 / Вверх: переключение параметров настройки

▼ / Вниз: переключение параметров, фотографирование вручную или запись видео.

Когда камера находится в режиме ON, экран активируется и отображает след. Элементы (см. картинку) ID указывает, что камера распознает SIM-карту.

X указывает, что камера или SIM-карта не распознана, что SIM-карта не работает из-за проблем с подключением / активацией.

Примечание: SIM-карта/Уровень сигнала/Оператор отображаются только в моделях с функцией связи.

# 3.2 Настройка беспроводной модели

Функции, описанные в этом разделе, поддерживают только модели связи.

# 3.2.1 Мобильная связь

Камера может получать и отвечать на команды, отправленные через SMS, Molnus и приложение Apple или Android, при условии, что камера правильно подключена к оператору беспроводной связи.

Чтобы включить функцию SMS с помощью мобильного приложения, необходимо выполнить следующие шаги:

- перевести камеру в режим тестирования / настройки и перейти в меню «Параметры настройки»;
- установить управление SMS на «ON».

Для функций MMS / GPRS / Molnus необходимо настроить следующие параметры меню:

- Настройки сети MMS (зависит от оператора связи)
- Настройки сети GPRS (зависит от оператора связи)
- Molnus (зависит от оператора)

# 3.2.2 Программное обеспечение и данные для настройки

Загрузите приложение настройки камеры (BMC\_config.zip) с веб-сайта: <u>www.bolvmedia.com/index/Support</u> подсоедините Камеру к компьютеру с помощью USB-кабеля откройте программное обеспечение и выберите модель камеры.

ШАГ 1> Выберите свою страну и оператора.

ШАГ 2> Проверьте параметры WAP / Интернет.

Заполните обязательные поля (отмеченные звездочкой), введите сервер электронной почты, например, «smtp.gmail.com» или «smtp.mail.ru».

ШАГ 3> Выбор между настройками по умолчанию или вручную. Для начинающих пользователей, мы рекомендуем использовать настройки по умолчанию.

ШАГ 4> Введите номер телефона для получения / отправки удаленных команд и изображений в поле «номер администратора» и адрес электронной почты в поле «Получить электронную почту 1» (это НЕ номер телефона вставленной SIM-карты, который находится в камере.)

ШАГ 5> Сохраните файл.txt в папке GSM на SD-карте после завершения всех настроек. Программа называет файл.txt. Файл txt должен быть загружен в папку GSM камеры.

Если вашей страны или провайдера SIM-карты нет в списке, выберите «Другие». Вам нужно будет спросить провайдера SIM-карты о его конкретном URL-адресе MMS, MMS-APN, порте, MMS-IP, учетной записи, пароле, GPRS-APN, учетной записи GPRS, GPRS. пароль. Для отправки электронной почты ваш поставщик услуг электронной почты сможет предоставить сервер отправки электронной почты и настройки порта.

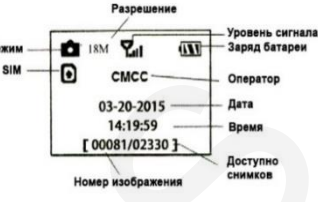

#### Настройки операторов: ММС

| Параметр        | Мегафон          | MTC             | Билайн          | Теле2                          |
|-----------------|------------------|-----------------|-----------------|--------------------------------|
| Точк. дост. APN | mms              | mms.mts.ru      | mms.beeline.ru  | mms.tele2.ru                   |
| Имя польз.      | mms              | mts             | beeline         | пусто                          |
| Пароль          | mms              | mts             | beeline         | пусто                          |
| Адрес сервера   | http://mmsc:8002 | http://mmsc     | http://mms/     | http://mmsc.tele2.ru           |
| Адрес прокси    | 10.10.10.10      | 192.168.192.192 | 192.168.094.023 | 193.012.040.065 / 193.12.40.65 |
| Порт            | 8080             | 8080            | 8080            | 8080 или 9201                  |

#### Настройки операторов: 3G – настройка почты

| Наименование      | Адрес SMTP             | Порт SMTP | Шифрование |
|-------------------|------------------------|-----------|------------|
| GMAIL             | Smtp.gmail.com         | 465       | Ssl        |
| MAIL.RU           | Smtp.mail.ru           | 465       | Ssl        |
| YANDEX.RU         | Smtp.yandex.ru         | 465       | ssl        |
| YANDEX.RU 6e3 SSL | Smtp-devices.yandex.ru | 25        | -          |

#### Настройки операторов: 3G – настройка почты

| Параметр | Мегафон  | MTC             | Билайн              | Теле2             |
|----------|----------|-----------------|---------------------|-------------------|
| APN      | internet | internet.mts.ru | internet.beeline.ru | internet.tele2.ru |
| Account  | gdata    | mts             | beeline             | Пусто             |
| Password | gdata    | mts             | beeline             | пусто             |

#### 3.2.3 Настройка для мобильных приложений

Когда камера переключена в режим ON, вы можете изменить некоторые основные настройки камеры в мобильном приложении. В настоящее время есть приложения, поддерживаемые устройствами Android и Apple. Плата может взиматься при отправке текстовых сообщений на камеру в зависимости от вашего оператора сотовой связи.

 Для Android вы можете выполнить поиск BGTools из магазина Google Play или загрузить приложение непосредственно с нашего веб-сайта в разделе «Загрузки»: http://www.bolymcdia.com/index/Support.

• Для Apple найдите BGTools в официальном магазине App Store.

Инструкции по использованию BG Tools для Android

Приложение Android позволяет легко общаться и управлять камерой вместо SMS команд.

ШАГ 1: Откройте приложение BG Tools и щелкните значок®, чтобы добавить новое устройство.

ШАГ 2: (1) Введите модель вашей камеры (2) Введите номер вашей SIM-карты, который вставлен в вашу камеру (3) Выберите номер модели вашей камеры, затем нажмите «Добавить» для завершения.

ШАГ 3: нажмите «отправить», затем выберите страну и поставщика, который соответствует вашей SIMкарте (которая установлена в вашей камере).

После этого выберите «Проверить параметры WAP / Интернет», чтобы проверить, заполнены ли все необходимые параметры. «Имя пользователя и пароль пользователя» — это ваши имя и пароль MMS.

ШАГ 4: В Выбор почтового сервера: вы можете выбрать использование электронной почты Boly или другой электронной почты. Выберите «мое устройство», чтобы добавить или удалить устройство.

ШАГ 5: Выберите «Настройка», чтобы установить параметры пользователя или установить значение по умолчанию.

ШАГ 6: Пункт «Получить фотографии» означает, что вы можете получить фотографию с вашего устройства. Существует два способа отправки изображения через:

Мобильный телефон - отправьте MMS на телефон.

Электронная почта - отправить письмо по GPRS.

#### Установка пароля:

Если вы забудете свой пароль, вы можете получить новый.

## Добавить или удалить устройство:

Android: Выберите «My Device», чтобы добавить устройство, нажмите и удерживайте его, чтобы выбрать опцию удаления.

IOS: Нажмите «+», чтобы добавить устройство и выбрать свое устройство, или сдвиньте влево, чтобы удалить его.

#### 3.3 Облачный сервис - Molnus

Molnus — это облачный сервис, который позволяет пользователям получать доступ к передаче и хранению изображений, снятых с помощью камер, с использованием совместимых устройств или компьютера. Для начала вам необходимо снабдить камеру батареями и SIM-картой с доступом в интернет. Вам также необходимо иметь номер телефона и имя APN для SIM-карты, которую вы будете использовать для камеры. Оператор SIM-карты предоставляет имя APN. У каждого оператора есть собственное имя APN. Если он отсутствует в каких-либо документах, отправляемых вместе с SIM-картой, проверьте настройки APN на домашней странице оператора.

IMEI, контрольный код можно найти на вашей камере. Вам понадобится SIM-карта с доступом в интернет. Запустите камеру в режиме SETUP, найдите имя оператора на дисплее камеры, затем проверьте версию.

Шаг 1 Зарегистрируйте свою учетную запись Molnus. (В Molnus)

Шаг 2 Войдите в свою учетную запись Molnus и перейдите на страницу «Мои камеры». (В Molnus)

Шаг 3 Включите камеру, перейдите в режим SETUP и установите режим отправки «Molnus». (На камере)

Шаг 4 Нажмите кнопку Регистрация камеры, чтобы зарегистрировать камеру. (B Molnus)

Шаг 5 Нажмите кнопку регистрации в Molnus и подождите около 5 минут. (B Molnus)

Регистрация завершена, и теперь камера имеет возможность загружать изображения в Molnus.

Проверьте функцию, двигаясь перед камерой. В течение нескольких секунд или минут изображения появятся в галерее в Приложения.

Если вы хотите использовать Molnus на своем смартфоне, загрузите приложение в Google Play или Apple App Store. Для более подробной информации, пожалуйста, проверьте на сайте: https://www.molnus.com/

#### 3.4 Параметры настройки камеры

Чтобы просмотреть меню настроек камеры, нажмите ОК, чтобы включить камеру.

Когда экран активен, нажмите МЕИU, чтобы войти в настройки меню. Используйте клавиши ▲ / Вверх, чтобы выбрать различные элементы, используйте илавишу ♥ / Вина, чтобы выбрать различные параметры. Нажмите ОК, чтобы сохранить настройки, и нажмите МЕNU, чтобы выйти из меню настроек камеры.

#### Примечание. После изменения КАЖДОЙ настройки в меню настройки необходимо нажать кнопку ОК, иначе камера не сохранит новые настройки.

|                      | Когда эта функция включена, камера автоматически распознает оператора после загрузки и автоматически                                                                                                    |  |
|----------------------|----------------------------------------------------------------------------------------------------|--|
|                      | настраивает параметры связи, такие как MMS_URL, MMS_APN, MMS IP, MMS_PORT, MMS ACCOUNT,                                                                                                    |  |
| Auto                 | MMSPASSWORD, GPRS_APN, GPRS_ACCOUNT,                                                                                                    |  |
| (авто режим)         | GPRS_PASSWORD.                                                                                                    |  |
|                      | По умолчанию: Выкл. Примечание. После включения функции время первой загрузки может составлять 2                                                                                                    |  |
|                      | минуты и более.                                                                                                    |  |
|                      | Варианты языка: английский, чешский, немецкий, французский, испанский, шведский, финский, норвежский,                                                                                                    |  |
| Выбор языка          | датский, итальянский, русский.                                                                                                    |  |
|                      | По умолчанию: английский                                                                                                    |  |
|                      | Есть три режима камеры:                                                                                                    |  |
| Rowins wasters       | Фото: сделать фото                                                                                                    |  |
| гежим камеры         | Видео: сделать видео                                                                                                    |  |
|                      | Фото + видео: сделать снимок с видеоклипом. Этот режим отключает функцию фотосъемки.                                                                                                    |  |
|                      | По умолчанию: Фото                                                                                                    |  |
| Уст. часов           | Установите дату и время камеры. Формат даты - день / месяц / год, а формат времени - час: минута: секунда.                                                                                                    |  |
|                      | D. 6                                                                                                    |  |
|                      | выверите размер изовражения.                                                                                                    |  |
| Размер фото          | 12 MD Conv. 10 MD Hour                                                                                                    |  |
| r usinep yoro        | 12 MF Actor - 10 MF Hore                                                                                                    |  |
|                      | Do workproving 18 MD out 14 MD How                                                                                                    |  |
|                      | по умолчалию, то мидено так ми почо                                                                                                    |  |
| Поет кало            | выбрано «фото + вико», до модизанно дая прозметоз «фотосъемиз» (станзвания за в на на на на на на на на на на на на на                                                                                                    |  |
| повт. кадр           | опорало на стора и порало на сталина и поралости составление с составление с |  |
|                      | Выберите размер видео: 1280х720 или 640х480.                                                                                                    |  |
| Размер видео         |                                                                                                    |  |
|                      |                                                                                                    |  |
| _                    | Выберите продолжительность записи видео. Допустимые значения увеличиваются от 5 до 60 секунд с шагом                                                                                                    |  |
| Длина видео          | 5 секунд.                                                                                                    |  |
|                      | По умолчанию: 10 секунд                                                                                                    |  |
|                      | Камера может снимать изображения или видео с заданным интервалом времени независимо от                                                                                                    |  |
| Таймер<br>(Таймлапс) | обнаружения движения. При изменении этого параметра на ненулевое значение включается режим                                                                                                    |  |
|                      | покадровой съемки, и камера будет делать снимки с установленным интервалом времени. Если параметры                                                                                                    |  |
|                      | «Чувств. PIR» и «Таймлапс» имеют значение Выкл, камера не будет снимать фотографии или видео. По                                                                                                    |  |
|                      | умолчанию: Выкл.                                                                                                    |  |

| Чувств. PIR                           | Эта настройка предназначена для чувствительности ИК-датчика. Существует четыре параметра<br>чувствительности: Высокая, Нормальная, Нияхая и Выкл. Рекомендуется использовать ВЫСОКУЮ<br>чувствительность в областях с небольшим вляянием окружающей среды и более теплым, влажным<br>климатом. Используйте НИЗКУЮ чувствительность для областей, которые имеют много помех.<br>Чувствительность ИК зависит от окружающей температуры. Более высокие температуры окружающей среды<br>приводят к снижению чувствительности.<br>Если параметры «Чувств. PIR» и «Таймлапс» имеют значение Выкл, камера не будет снимать фотографии или<br>видео.                                                                                                    |
|---------------------------------------|----------------------------------------------------------------------------------------------------|
|                                       | По умолчанию: Нормальный                                                                                                    |
| Откл. PIR<br>(интервал<br>отключения) | Этот параметр указывает, как долго ИК-датчик будет отключен после каждого запуска камеры. В течение<br>этого времени ИК-датчик не будет реагировать на любое обнаруженное движение. Интервал может быть<br>установлен от нуля секунд до максимум 1 часа.<br>По умолчанию: 10 секунд                                                                                                    |
| Часы работы                           | Этот параметр определяет определенное время дня, когда камера будет автоматически включена и<br>выключена. Эффективное значение варьируется от 00:00 до 23: 59<br>Когда для этого параметра установлено значение «Выкл.», Камера работает постоянно. Когда таймер<br>включен, камера работает только в течение времени в соответствии с предустановленными настройками.<br>По умолчанию: Выкл.                                                                                                    |
| Дни работы                            | Выберите дни недели, когда вы хотите, чтобы камера работала. Этот параметр доступен только в режиме<br>охоты.<br>По умолчанию: Все                                                                                                    |
| ID камеры                             | Используется для нескольких камер, расположенных в одной местности. Вы можете установить индикатор<br>A-Z для каждой камеры, чтобы различать фотографии с определенной камеры.<br>По умолчанию: Выкл.                                                                                                    |
| Перезапись                            | В режиме охоты, если SD-карта заполнена, самые старые изображения или видео будут заменены новыми<br>изображениями или видео. Это избавляет вас от необходимости извлекать карту памяти вручную. В режиме<br>SETUP эта опция отключена.<br>По умолчанию: Выкл.                                                                                                    |
| SMS ynp.                              | Отправьте изображение на ваш телефон или по электронной почте.<br>• Телефон (MMS): отправка изображения на сотовое устройство через WAP.<br>• Электронная почта (MMS): отправка изображения на адрес электр. почты через WAP.<br>• Электронная почта (GPRS): отправка изображения на адрес электр. почты через SMTP.<br>• Molnus: отправьте изображение / видео Molnus через WAP.<br>По имолизичис: Molnus                                                                                                    |
| Получатели                            | <ul> <li>Есть 3 варианта для этой настройки.</li> <li>Екедневно: работает только в режиме ВКЛ.</li> <li>Режим фото: этот параметр отправляет обобщенную информацию, а последний снимок был сделан в конце установленного вами времени.</li> <li>Режим фидео. Обобщенная информация будет включать количество снятых видеороликов и последнее снятое видео. В конце установленного вами времени.</li> <li>Режим фото + Видео. Обобщенная информация будет включать количество снятых видеороликов и последнее снятое видео. В конце установленного вами времени.</li> <li>Режим фото + Видео. Обобщенная информация будет включать количество снятых видеороликов и последнее снятое видео в конце установленного вами времени.</li> <li>Ільзан: работает только в режиме ON. Камера отправит сообщение сразу после съемки фотографии или видео.</li> <li>OFF: отключает все функции связи.</li> <li>ПРИМЕЧАНИЕ. Некоторые операторы сотовой связи ограничивают размер отправляемых файлов. Некоторые изображения и видеофайлы моту быть слишком большими для отправия.</li> <li>По умолчанию: мновенный</li> <li>SMC солто обсто в последные сразу после съемки фотографии или выображения и видеофайлы моту быть слишком большими для отправи.</li> </ul> |
| Режим отправки                        | зиіз сопци очесценивает уульциональноств инсолланой связи, когда зиїз сопци включен, кажера может<br>получать и отвечать на ваши SMS-команды.<br>По умолчанию: Выкл.                                                                                                    |
| Длина файла                           | установка размера изооражения, которое оудет отправлено на ваш телефон или электронную почту. Есть 3<br>варианта для этой настройки.<br>Низкое: отправляет сильно сжатое изображение.<br>Обычный: отправляет слегка сжатое изображение. Высокий: отправка оригинальных изображений.<br>По умолчанию: низкий                                                                                                    |
| Пароль                                | Введите четырехзначный пароль для входа в камеру при включении.<br>По умолчанию: Выкл.                                                                                                    |
| Формат SD                             | Вся информация на SD-карте будет удалена. Обязательно сделайте резервную копию важных данных уже на карте<br>SD.                                                                                                    |
| Зав. Настр                            | Восстанавливает все настройки до значений по умолчанию.                                                                                                    |
| Версия                                | Информация о версии прошивки.                                                                                                    |
| -                                     | Используется только для приложения Molnus для регистрации камеры.                                                                                                    |

- Все настройки производите в ручном режиме.
- При вводе данных в строках не допускайте пробелов перед словами.
- Не используйте эл почту, у которой перед @ в названии почты имеются точки или тире.
- Баланс на сим-карте должен быть положительный и для SMTP иметь интернет трафик.
- Интервал PIR рекомендуется устанавливать не менее 1 минуты.
- Перед настройкой через ПК всегда форматируйте флеш-карту и саму камеру сбрасывайте на заводские настройки.
- При настройке на SMTP если почта новая, то в начале пусть ловушка отправит на эту почту сообщения через MMC. После этого MMC отключите и активируйте SMTP.
- При необходимости свяжитесь с тех поддержкой Вашего оператора и уточните работоспособность канала SMTP на тарифе сим-карты.
- Внимание: так как каждый локальный GSM оператор (MPNO) может поменять настройки GPRS в любое время, мы рекомендуем проверять текущие настройки на сайте Вашего GSM оператора.
- При удалении устройства из программы BGTools необходимо полностью переустановить программу на вашем устройстве.

# Устранение неисправностей

 Есть что-то перед объективом камеры. Сломана камера? Ответ: камера не сломана. Это ИК-фильтр. Когда камера включена, ИК-фильтр будет закрывать объектив. Когда камера выключена, ИК-фильтр будет в случайном месте, иногда перекрывая объектив.

2. Экран дисплея внезапно черный. Ответ: Камера может быть в «режиме охоты». Нажмите MENU, чтобы разбудить его. Если нет ответа, камера может быть выключена. Пожалуйста, проверьте, исправны ли батареи и находятся ли они на месте. После проверки заряда батареи и ее размещения нажмите и удерживайте кнопку OK / POWER, пока не включится дисплей, указывающий на включение камеры.

3. Почему мой телефон не может принимать MMS? Ответ: Функция MMS / GPRS требует наличия SIM-карты в вашей камере и телефоне, иметь достаточный баланс и быть открытой для обмена данными.

 При первоначальной установке элементов питания, а также при их замене, проверьте плотность прилегания контактной группы крышки блока элементов питания.

| Фото сенсор               | 3MP CMOS                                                               |
|---------------------------|------------------------------------------------------------------------|
| Объектив                  | F/NO-2.4 FOV Field of View=57°                                         |
| LED Тип                   | 940nm                                                                  |
| Количество ИК светодиодов | 2pcs                                                                   |
| Дальность работы          | 30 M                                                                   |
| Дальность подсветки       | 30 M                                                                   |
| Дисплей                   | 1,44" LCD                                                              |
| Карта памяти              | До 32 GB                                                               |
| Разрешение фото           | 18 MP Day - 14 MP Night   12 MP Day -10 MP Night 5 MP Day - 5 MP Night |
| Разрешение видео          | 1280x720,640x480                                                       |
| Чувствительность PIR      | Настраиваемая (Высокая/Средняя /Низкая /Выкл)                          |
| Время срабатывания        | 0.7 сек                                                                |
| Bec                       | 174 rp                                                                 |
| Рабочие температуры       | -30 to +70°C                                                           |
| Источник питания          | 2*18650 аккумулятора или внешнее питание                               |
| Запись звука              | Есть                                                                   |
| Крепление                 | Веревка/Ремень/Замок                                                   |
| Размеры                   | 18*8,5*4,5 cm                                                          |
| Влажность                 | 5% - 90%                                                               |
|                           |                                                                        |

# 5. Техническая информация

# 6. Гарантия

- Гарантия на устройство 12 месяцев.
- Гарантийный срок исчисляется со дня продажи изделия.
- Дата продажи указана в товарной накладной или квитанции о продаже.
- Гарантия предоставляется при наличии товарной накладной или квитанции о продаже.

### Гарантия не предоставляется если:

- Устройство используется не по назначению;
- Имеются механические повреждения изделия, полученные в результате неправильного монтажа-демонтажа и нарушение условий эксплуатации;

Устройство вскрыто вне сервисного центра.